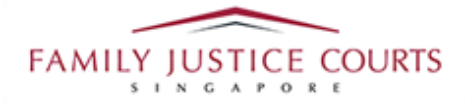

# FAMILY INTEGRATED APPLICATION MANAGEMENT SYSTEM (iFAMS)

### For

## **FAMILY JUSTICE COURTS**

## **USER GUIDE for** Filing of AEIC and documents for hearing

#### **Terms of Use**

**Disclaimer of Warranties and Liabilities** 

The contents in this User Guide are provided on an "as is" basis without warranties of any kind. As a condition of the use of this User Guide, the user expressly agrees to assume all risks, howsoever arising, associated with its use. Nothing in this User Guide shall be construed as containing any legal advice by the Family Justice Courts. If in doubt, the user should seek qualified legal advice with respect to any queries or issues arising in connection with the use of this User Guide. To the fullest extent permitted by law, the Family Justice Courts disclaim all warranties and representations (express or implied) as to the accuracy, correctness, reliability, timeliness, or fitness for any particular purpose of any and all contents of this User Guide. Under no circumstances shall the Family Justice Courts be liable to any person for any direct, indirect, consequential, incidental or special loss or damage of any kind, howsoever described or arising, resulting from the reliance, use or misuse by any person of any information contained in this User Guide.

#### Guide for filing AEIC and documents for hearing via iFAMS

1. Go to iFAMS Homepage – <u>https://ifams.judiciary.gov.sg</u> and select on the *Maintenance Order Application* or the *Protection Order Application* option or the Vulnerable Adults Act Application option.

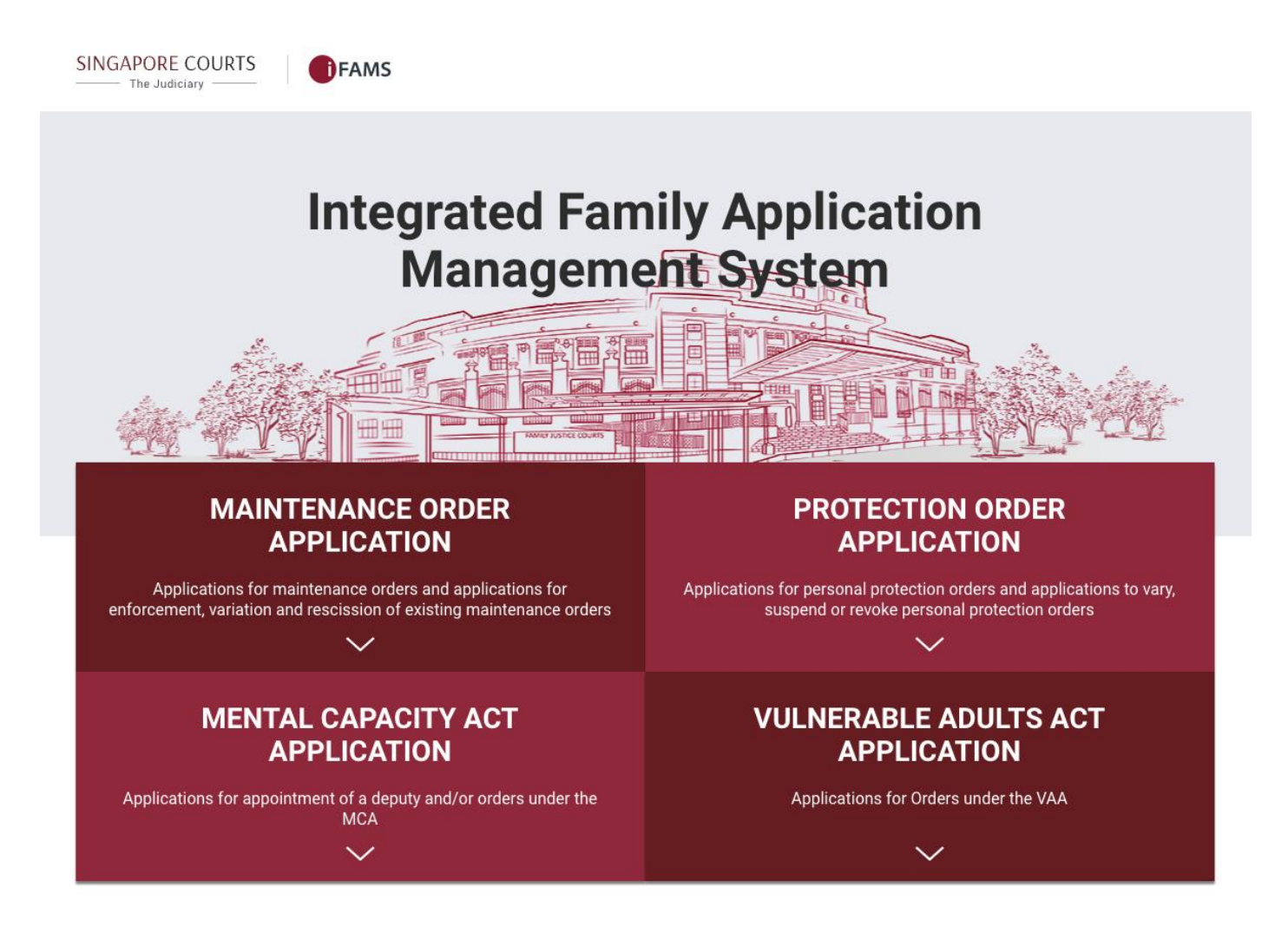

2. Select on the below option:

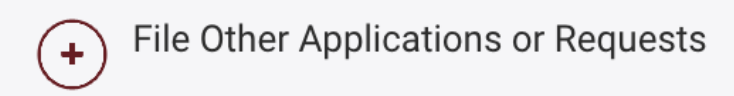

3. Login using *Singpass*.

| WITH EFFECT FROM 11 APR 2021,<br>YOU WILL BE REQUIRED TO LOG IN<br>WITH Singpass: |                                       |                                                                                                    |  |  |
|-----------------------------------------------------------------------------------|---------------------------------------|----------------------------------------------------------------------------------------------------|--|--|
| Individuals                                                                       | $( \rightarrow )$                     |                                                                                                    |  |  |
| Lawyers                                                                           | $( \rightarrow )$                     |                                                                                                    |  |  |
| Authorised Agency                                                                 | $\ominus$                             |                                                                                                    |  |  |
|                                                                                   | Individuals Lawyers Authorised Agency | I EFFECT FROM TT APR 2021,<br>WILL BE REQUIRED TO LOG IN<br>I Singpass:<br>Individuals →<br>Lawyers →<br>Authorised Agency → |  |  |

4. Once login to Singpass, select the 'File AEIC / documents for hearing' option under as shown below:

#### Case-related matters

- Change of Representation >
- File request for copy of documents >
- File AEIC / documents for hearing ×
- Proceed 5. Key-in your Case Number, as shown below, and click on the

button:

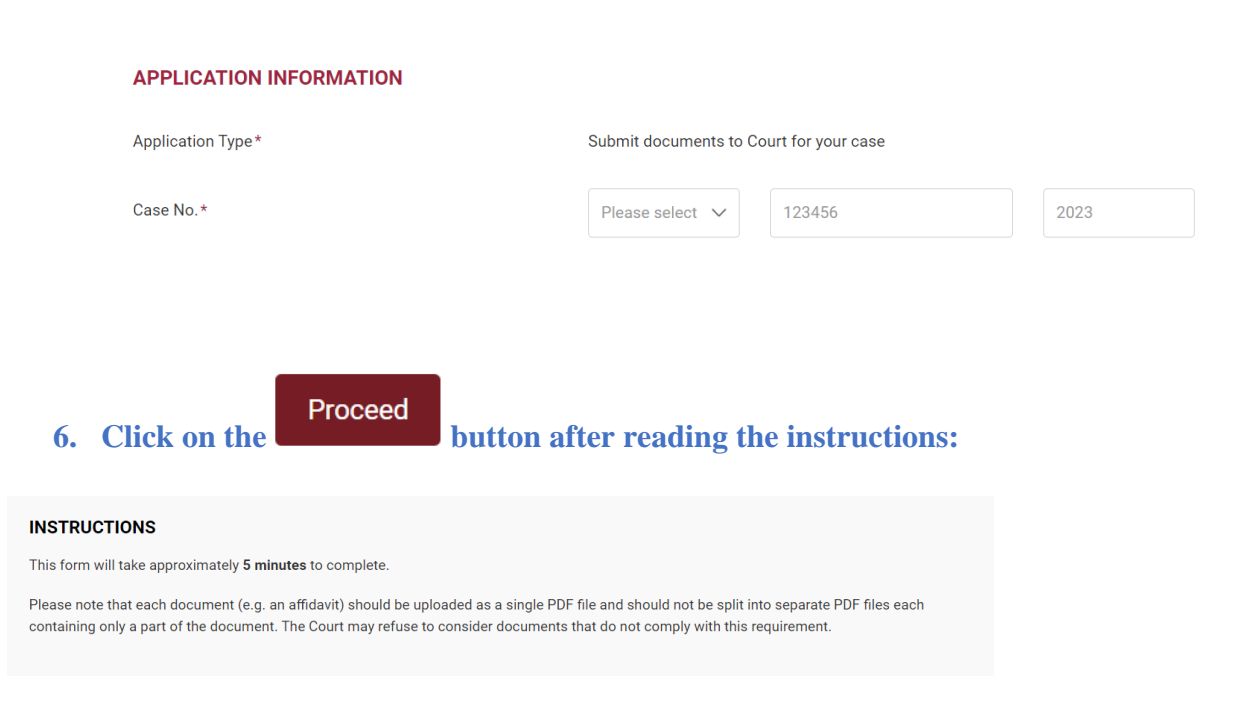

7. Click on + Add Document to submit document(s) to Court as shown below:

 Submit documents to Court for your case

 DOCUMENTS

 Please note that each document (e.g. an affidavit) should be uploaded as a single PDF file and should not be split into separate PDF files each containing only a part of the document. The Court may refuse to consider documents that do not comply with this requirement.

 S/N
 FILE
 DESCRIPTION/REFERENCE NUMBER
 ACTION

 No records found.
 + Add Document

8. Drag and drop the document (*only PDF & JPG file format allowed*) in the grey box area and Status

| click on T Start Upload | till | 100% | as | shown | bel | low. |
|-------------------------|------|------|----|-------|-----|------|
|-------------------------|------|------|----|-------|-----|------|

- 9. Input in the description of the document file to be uploaded. For example, "Complainant's Documents page 1 to page 80".
- 10. Click on Save Button.
- 11. Please ensure each file is less than 5MB by adjusting the scan resolution. If your file size is too large, you can adjust the scan quality to 200dpi or lower.
- 12. Repeat Step 7 to 9 for the need to submit additional documents.

| FILE UPLOAD                      |                                                                                                    |                                                                                                    |                                  | ×                  |
|----------------------------------|----------------------------------------------------------------------------------------------------|----------------------------------------------------------------------------------------------------|----------------------------------|--------------------|
| Description / I                  | Reference Number*                                                                                                    | Please enter the description of the uplo<br>example, "Applicant's / Respondent's De<br>page XX".                     | oaded docume<br>ocuments pag     | nt. For<br>le 1 to |
| Select files<br>Add files to the | ;<br>upload queue and click the start button.                                                                        |                                                                                                    |                                  |                    |
| Filename                         |                                                                                                    |                                                                                                    | Size SI                          | atus               |
| Doctor's Affida                  | it.pdf                                                                                                    |                                                                                                    | 17 kb 10                         | 0%                 |
| Unloaded 1/1 f                   | les .                                                                                                    |                                                                                                    | 18 kb 1                          | ▼<br>00%           |
| 00100000 1/11                    |                                                                                                    |                                                                                                    | 1010                             |                    |
| If you h<br>ensure<br>Please     | ave indicated that you would like you<br>that this information does not appea<br>note that the opposing party may ap | r address / contact information to be kep<br>r in the documents filed.<br>ply to the Court for a copy of the documer | t confidential,<br>nts you file. | please             |
| _                                |                                                                                                    | Close                                                                                                    |                                  |                    |

| 13. Click on Proceed button when all document                                        | s are uploaded.                            |
|--------------------------------------------------------------------------------------|--------------------------------------------|
| 14. Click on the checkbox indicated below and on in order.                           | Submit Button when the application form is |
| <b>DECLARATION</b><br>Confirm that the information I have given for this application | is true and correct.                       |
| < Cancel and Exit                                                                    | Previous                                   |

15. Take note of your Reference No., for future reference, as shown below:

## Submit documents to Court for your case

| <ul> <li>Your documents have been submitted successfully to Family Justice Courts on 25/05/2023 at 01:48 PM.</li> <li>Reference No. SAPP 275/2023</li> <li>Application Type : Submit documents to Court for your case</li> </ul> |                                    |  |  |  |
|----------------------------------------------------------------------------------------------------|------------------------------------|--|--|--|
| Print Acknowledgement Page                                                                                                    | View / Print Application Main Page |  |  |  |

16. You can print the Reference No., the submitted Application Form or return to the Main iFAMS Page as shown below:

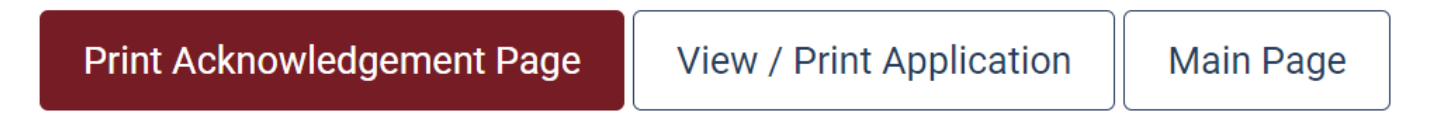